### INNLEDNING

Denne instruksen viser menystrukturen i DRP fra programvare DRP 1.7.0 og veileder ved oppsett av skjermvisningsalternativer.

### FORUTSETNINGER

DRP er tilkoblet kommunikasjonsnettverket (CAN).

Node-ID til DRP og Node-ID til enhetene som skal styres (Slave-ID) er satt, se kommentarer i menystrukturen under rubrikken <Kommunikasjon>.

# INNLOGGNING

For tilgang til menystrukturen for å gjøre innstillinger kreves innlogging på DRP via tastaturet med koden [0819] (tilgangsnivå 3). Innloggingsfunksjonen åpnes ved å holde nede <Bytt skjerm>, se panelgrafikken nedenfor. Koden angis siffer for siffer med <Pil opp/ned> fulgt av <Bekreft>.

### NAVIGERING I HOVEDMENYSTRUKTUREN

Etter innlogging vises hovedmenyen. Ønsket menyalternativ i hovedmenyen velges via <Pil opp/ned> fulgt av <Bekreft>. Gå tilbake i menystrukturen ved å trykke på <Bytt skjerm>.

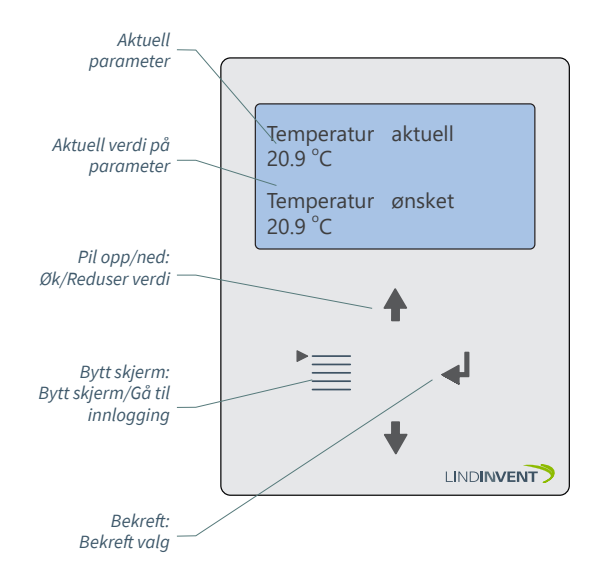

DRP i skjermvisningsmodus "Temp/Temperaturkontroll" der brukeren kan se faktisk verdi (ärvärdet) og justere ønsket verdi (börvärdet) for romtemperaturen.

# NAVIGERING I SKJERMSTRUKTUREN

DRP settes ved oppstart til å vise en eller flere skjermer/ presentasjoner. Brukere kan, uten innlogging, bytte mellom tilgjengelige skjermer ved å trykke på <Bytt skjerm>.

#### Eksempler på skjermbilder i DRP

Startskjerm og eventuelle tilleggsskjermer vises i DRP uten forhåndsinnlogging. Tilgjengelige skjermer bestemmes ved oppstart ved at variabelen visningsrekkefølge får en verdi ulik 0.

#### Eksempel 1: Skjerm "Temp/Tempkontroll"

- Viser aktuell temperatur og gir mulighet til midlertidig å stille ønsket temperatur.

| Temperatur<br>20.9 °C | aktuell                                       |
|-----------------------|-----------------------------------------------|
| Temperatur            | Ønsket                                        |
| <21.6 °C> <           | Kan stilles innenfor en angitt forskyvning. > |

#### Eksempel 2: Skjerm "Temperatur/CO2"

- Viser aktuell temperatur og aktuell karbondioksidnivå.

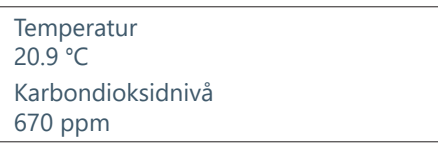

# Eksempel 3: Skjerm "Venting"

- Gir mulighet til å aktivere venting.

Ventilasjon

<Status>

Status = <Et heltall> mellom 5 og 60 som angir antall minutter ventingsfunksjonen er aktivert eller Status = "Deaktivert"; Når tiden for venting er satt til null (0) minutter.

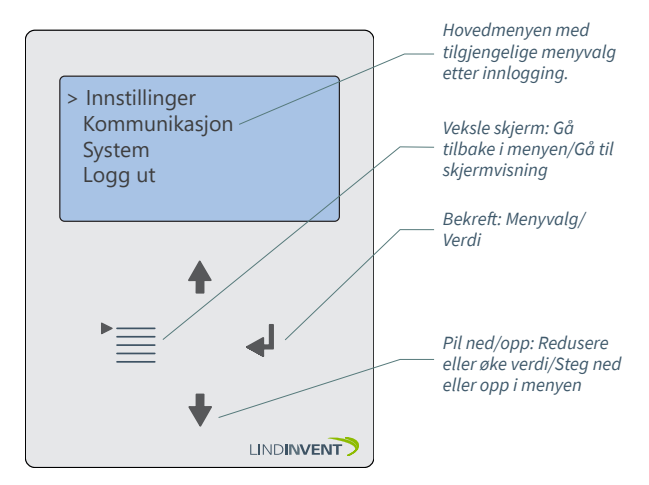

DRP etter innlogging.

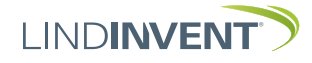

# PRESENTASJON AV VARIABLER

I rekkefølge som overskriftene presenteres i hovedmenyen til styreenheten.

| Men                 | Visas i display                                                                                                    | Kommentar [Defaultvärde]                                                           |
|---------------------|----------------------------------------------------------------------------------------------------|------------------------------------------------------------------------------------|
| y Insti             | Inställningar<br>Skärmar (Not 1)                                                                                                    | Rubrik_1 (Huvudmeny)<br>Aktivering av skärmar                                      |
| ällningar           | Temp/CO2/Vädring<br>Temp/tempkontroll<br>Visningsordning (Not 2)<br>Tempkontroll<br>Visningsordning (Not 2)<br>Temp/koldioxid<br>Visningsordning (Not 2)<br>Koldioxid<br>Visningsordning (Not 2)<br>Vädring<br>Visningsordning (Not 2)<br>Tempkontroll/vädring<br>Visningsordning (Not 2)<br>Temp/vädring | Skärmbild<br>[0 = Visas ej];>1 = Visas efter 1                                     |
|                     | Difftryck                                                                                                    | Skärmbild "Visa aktuellt flöde"                                                    |
|                     | Visningsordning (Not 2)<br>Två DPL                                                                                                    | Skärmbild "Visa aktuellt tryck"                                                    |
|                     | Visningsordning (Not 2)<br>Flödesbalansering<br>Visningsordning (Not 2)                                                                                                    | [60]; ställbar i minuter                                                           |
| V                   | Flöde<br>Visningsordning (Not 2)<br>Tryck<br>Visningsordning (Not 2)<br>Vädring (Not 3)<br>Max duration<br>Tempkontroll)<br>Max förskjutning (Not 4)<br>Duration förskjutning (Not 5)                                                                                                    | [2 oC]; ställbar i steg om hela grader<br>[180]; ställbar i minuter                |
| Men                 | Kommunikation                                                                                                    | Rubrik_2 (Huvudmeny)                                                               |
| y Kommunikation 🛛 🕨 | NOG-ICI<br>Slav-id (Not 6)<br>Intervall 1 start<br>Intervall 2 start<br>Intervall 2 start<br>Intervall 3 start<br>Intervall 3 start                                                                                                    | 1 - 239; Far ej sattas till 0; [24]                                                |
| Meny S              | Kommunikation<br>Firmware<br>Firmware DRP                                                                                                    | Rubrik_3 (Huvudmeny)                                                               |
| iystem →            | Reset (Not 7)<br>Fabriksinst (Not 8)<br>Logga ut (Not 9)                                                                                                    | Omstart med utloggning<br>Återställer till defaultvärden<br>Avslutar huvudmeny DRP |

Presentasjonen av menyen i DRP avsluttet.

# NOTATER

- Notat 1: Under menyvalget "Skjermer" finnes tilgjengelige skjermer.
- Notat 2 Tildel ønsket skjermvisningsrekkefølge; hvis flere skjermer skal være tilgjengelige, nummerer disse etter ønsket visningsrekkefølge relativt til skjermen med visningsrekkefølge 1.
- Notat 3 Venting kan stilles i intervaller på 5 minutter opp til totalt 60 minutter.
- Notat 4 Verdien på parameteren <Maks forskyvning> angir innenfor hvilket intervall brukeren kan justere romtemperaturbørverdien. Stilles i trinn av hele grader. Funksjonen er bare tilgjengelig i skjerm som tillater temperaturkontroll. Merk: Sørg for at alle tilkoblede noder har samme temperaturbørverdi som utgangspunkt. Nodene bør også inngå i samme reelle verdsone.
- Notat 5 En verdi i minutter som angir etter hvilken tid den midlertidig justerte børverdien går tilbake til den opprinnelige børverdien. Merk: Hvis verdien settes til <0 minutter>, vil den justerte børverdien ikke gå tilbake. Den justerte børverdien vil gjelde til en ny justert verdi er angitt via <Pil opp/Pil ned> på DRP.
- Notat 6 Slave-ID tilsvarer Node-ID for de enkelte enhetene som er knyttet til aktuell DRP. Enheten som er angitt under <Intervall 1 start> er den enheten som gir reell verdi til DRP.
- Notat 7 Menyvalg Reset medfører omstart med utlogging; innstilte verdier beholdes.
- Notat 8 Menyvalg Fabrikkinnst. medfører utlogging samt at alle innstillinger tilbakestilles til fabrikkinnstillinger.
- Notat 9 Menyvalg Logg ut medfører direkte utlogging. Angitte verdier beholdes.

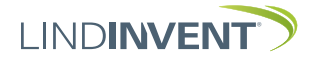